团员本人在微信公众号搜索"青春北京",进入公众号界面 后点击菜单栏"线上系统"-"北京共青团系统",点击"我 的",进行线上登陆

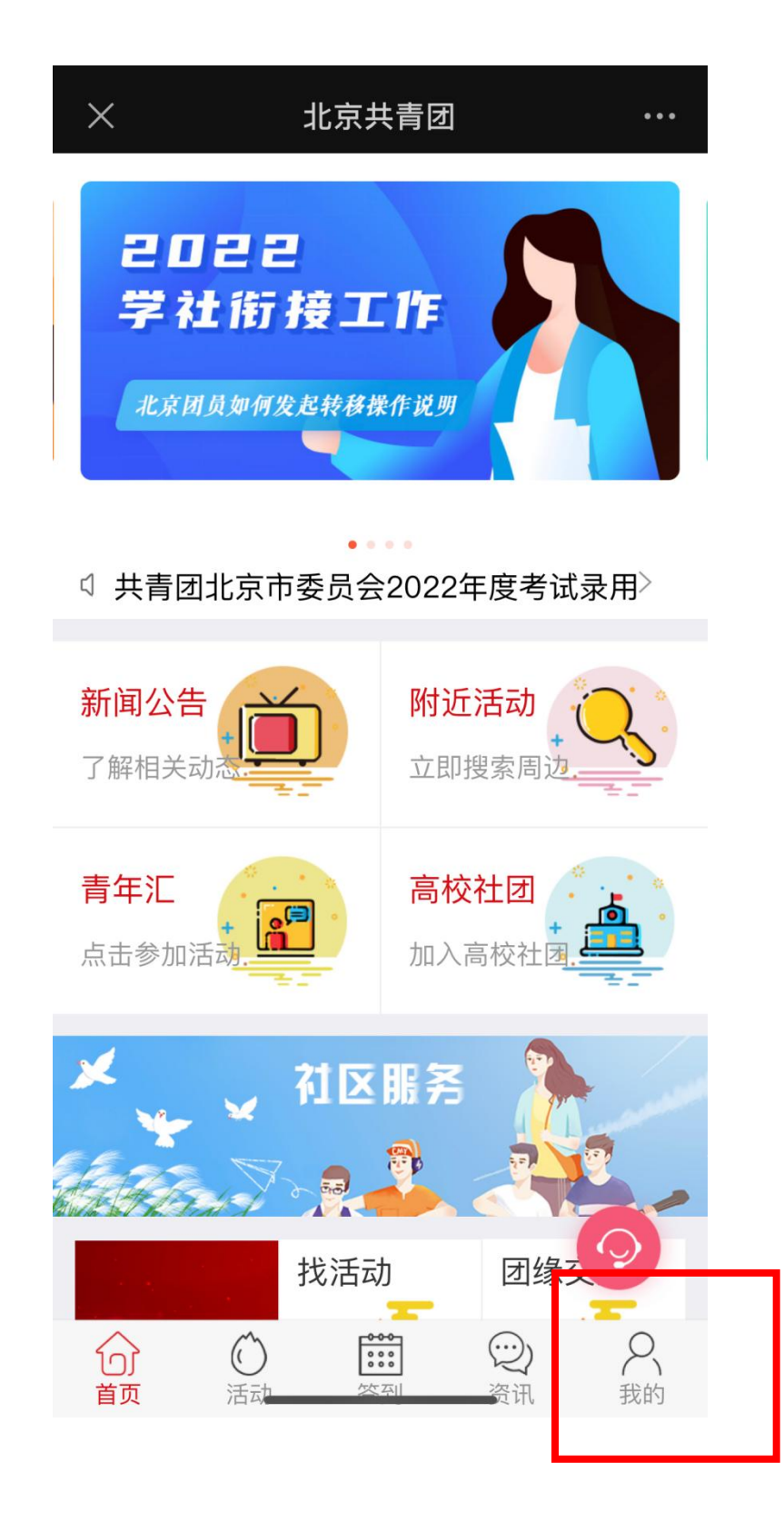

点击"个人资料",进入资料界面

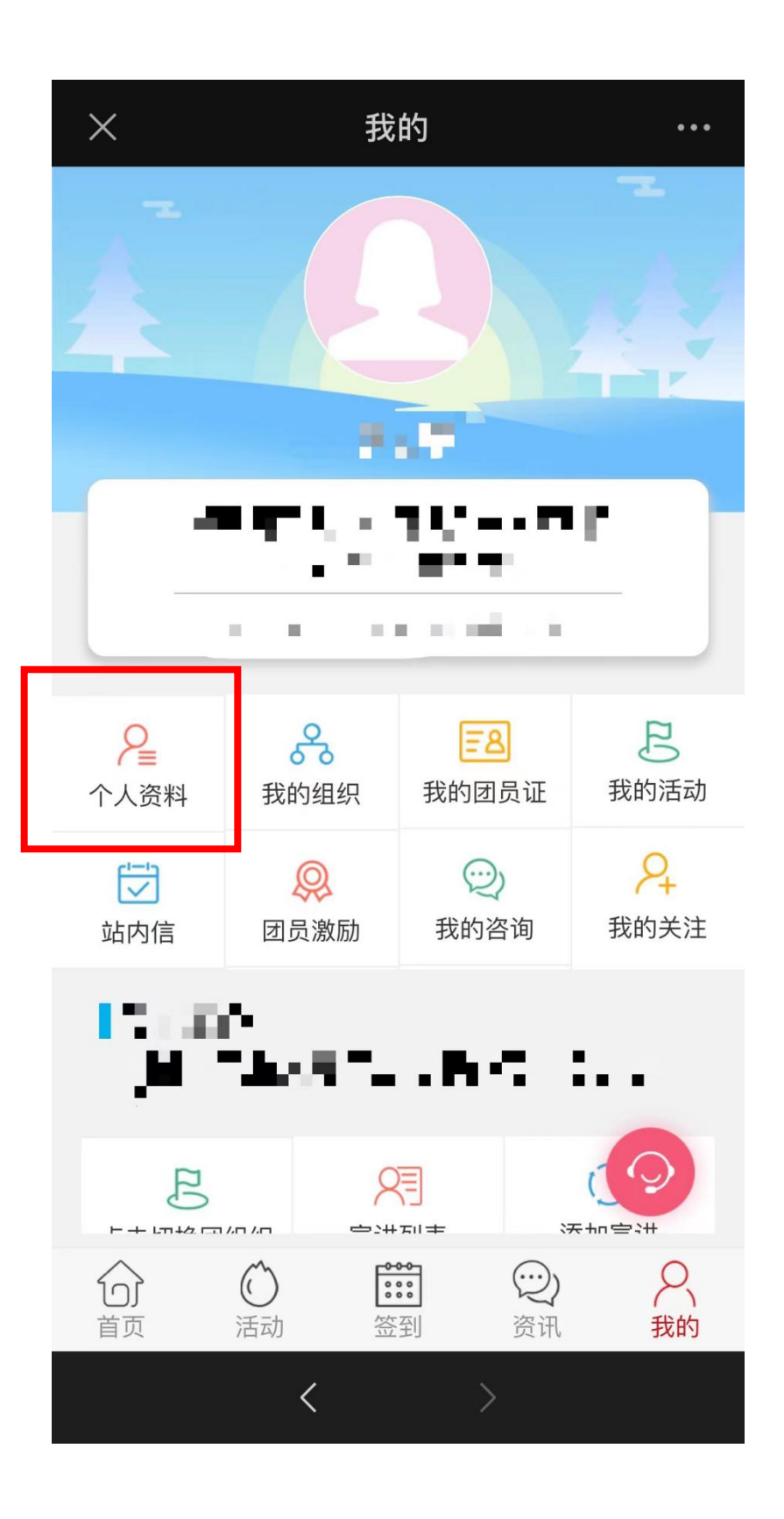

点击"政治面貌",修改为党员(预备党员)

团支书可在 https://www.bjyouth.net/#登陆团支部账号,选择 "我的团员",点击团员姓名,即可查看系统中登记的政治 面貌等个人资料

| $\times$     | 个人资料 …                     |
|--------------|----------------------------|
| <            | 个人资料                       |
| 出生年月         | 8 <b>8</b> -2 - 3          |
| 性别           | -                          |
| 民族           | 20 C                       |
| 最高学历         |                            |
| 政治面貌         | 中国共产党党员 >                  |
| 手机号          |                            |
| 邮箱           | <b>.</b>                   |
| 住址<br>区北太平庄街 | 道办事处师范大学社区居委会 <sup>〉</sup> |
| 是否为高校学       | 生是                         |
|              |                            |